# **SEC-CAM - IP Megapixel Rögzítők**

Felhasználói leírás Dokumentum verzió: v2.0 HUN

# **FONTOS INFORMÁCIÓK**

- A rögzítő meghibásodásának elkerülése érdekében első bekapcsoláskor kérem nem csatlakoztassa az internetre a készüléket, kapcsolja ki az automatikus frissítést és ne frissítse a rögzítőt az internetről. Bővebb útmutatásért kövesse a leírás 2. bekezdését.
- 2. Az utóbbi időben a DVR/NVR eszközök felhasználói tapasztalhatnak olyan eseményt, hogy az rögzítő magától újraindul, vagy akár folyamatosan újra és újra az indítási folyamatot ismételi. Ez az esemény annak a következménye, hogy a DVR-t KIBERTÁMADÁS éri! Előzze meg, hogy az Ön rögzítőjét is ilyen támadás érje, kövesse a 3. bekezdésben leírtakat. (Az emiatt keletkező hibák nem garanciális hibák!)
- 3. Kérem állítson be a rögzítőn jelszavas védelmet (amit feljegyez) az első bekapcsoláskor, hogy ne kerüljenek felvételei illetéktelen kezekbe!

# A nem megfelelő firmware telepítése nem garanciális probléma!

A nem megfelelő biztonsági beállítások által védtelen rögzítő meghibásodása nem garanciális probléma!

# Identivision=SEC-CAM

Ha ön Identivision márkájú rögzítőt kapott és erről a munkatársaink nem értesítették, akkor nem rosszat küldtünk Önnek, hanem két márkanévvel is áruljuk termékeinket, amik teljesen megegyeznek, ugyanazon paraméterekkel rendelkeznek. A termékek márkanevükön kívül semmiben nem térnek el!

# TARTALOMJEGYZÉK

| 1. A termék bemutatása                                        | 3       |
|---------------------------------------------------------------|---------|
| 1.1 Termék áttekintése                                        |         |
| 2. Automatikus frissítés kikapcsolás                          | 3       |
| 3. Kibertámadás elkerülés                                     | 4       |
| 4. A doboz tartalma és a kábelek bekötése                     | 6       |
| 4.1 A doboz tartalmának ellenőrzése                           | 6       |
| 4.2 Bekapcsolás                                               | 6       |
| 4.3 Kikapcsolás                                               | 6       |
| 4.3.1 Akkumulátor csere                                       | 6       |
| 4.4 Bejelentkezés                                             | 6       |
| 5. Távirányító                                                | 7       |
| 6. Vezérlés egérrel                                           | 7       |
| 7. Előnézet                                                   | 8       |
| 7.1.1 Vezérlő gombok                                          | 8       |
| 8. Parancsikon menü                                           | 9       |
| 8.1 Főmenü                                                    | 9       |
| 8.2 Video lejátszás                                           | <b></b> |
| 8.2.1 Visszajátszást vezérlő gombok                           |         |
| 8.3 Visszajátszás Mentése                                     |         |
| 8.4 Felvétel kimentése                                        |         |
| 8.5 Felvétel megtekintése számítógépen                        |         |
| 8.6 Felvétel konvertálása                                     | 13      |
| 8.7 Rögzítési mód                                             | 13      |
| 8.8 Színbeállítás                                             | 13      |
| 8.9 TV beállítás                                              |         |
| 8.10 Kijelentkezés                                            | 14      |
| 9. Rendszer beállítás                                         | 14      |
| 9.1 Általános beállítás                                       | 15      |
| 10. Cloud telefonos elérés AZ XMeye programon keresztül       | 15      |
| 11. Cloud telefonos elérés a vMEyecloud programon keresztül   | 16      |
| 12. GYIK (Gyakran Ismételt Kérdések) és karbantartás, szerviz | 17      |

# 1. A TERMÉK BEMUTATÁSA

# 1.1 Termék áttekintése

Az Sec-cam\ldentivision rögzítő sorozat speciálisan arra a biztonsági és védelmi célra lett tervezve, amely egy kiemelkedő digitális felügyeleti terméket kíván.

Stabil, beágyazott LINUX operációs rendszert tartalmaz. A standard H.264 video tömörítési formátumot és a G.711A audio tömörítési audio formátumot használja, amely magas képminőséget, alacsony hibakódarányt és egyenkénti képkocka lejátszást biztosít. TCP/IP hálózati technológiát alkalmaz, amellyel erős hálózati kommunikációs készség és telekommunikációs készség érhető el.

A rögzítő sorozat használható egyénileg vagy online alkalmazással, úgy mint a biztonsági felügyelet hálózati része. A professzionális hálózati video felügyeleti szoftverrel erős hálózati kommunikációs készség és telekommunikációs készség érhető el. Az IIP-N sorozatot alkalmazhatják bankok, telecom, elektromos hálózati szolgáltató cégek, bíróságok, ügyészségek, a szállítás, gyártás, logisztikai vállalatok, vízügyi felügyelőség stb.

Ha ön Identivision márkájú rögzítőt kapott és erről a kollégáink nem értesítették, akkor nem rosszat küldtünk Önnek, hanem két márkanévvel is áruljuk termékeinket, amik teljesen megegyeznek, ugyanazon paraméterekkel rendelkeznek. A termékek márkanevükön kívül semmiben nem térnek el!

Ha a rögzítője rendelkezik BNC bemenetekkel, de IP rögzítőként vásárolta, lehet, hogy alapértelmezetten AHD üzemódban van a rögzítő!

Ebben az esetben kérem kövesse a 12,5 pontban leirtakat és válasszon egy olyan módot, ahol csak IP kamerák engedélyezettek.

A rögzítők új típusai új kinézetű menürendszerrel vannak ellátva, aminek beállítása ugyanúgy történik, mint ahogy le van írva a leírásban, csak a menüpontok kinézete változott.

# 2. AUTOMATIKUS FRISSÍTÉS KIKAPCSOLÁS

Az eszközt bekapcsoláskor ne csatlakoztassa az internethez (ne dugjon be LAN kábelt), mert a készülék már ilyenkor is keresni kezd frissítést az interneten! Ha elvégezte az alábbi beállítást, akkor természetesen csatlakoztathatja az internethez a készüléket.

Az automatikus frissítés kikapcsolására azért van szükség, mert előfordulhat, hogy a rögzítő nem megfelelő firmware-t tölt le illetéktelen behatolók által vagy az interneten lévő firmware nem a rögzítő pontos verziójára készült, így az üzemképtelen lesz. Az rögzítőt minden esetben csak akkor frissítse, ha a szervizes kollégáinkkal egyeztetett és elküldték Önnek a legújabb firmware-t.

#### A nem megfelelő firmware telepítése nem garanciális probléma!

Szerencsére a legújabb eszközöknél ez már gyárilag nem engedélyezett, de néhány modellnél még előfordul, így mindenképp ellenőrizze, hogy ne legyen bekapcsolva ez a frissítés.

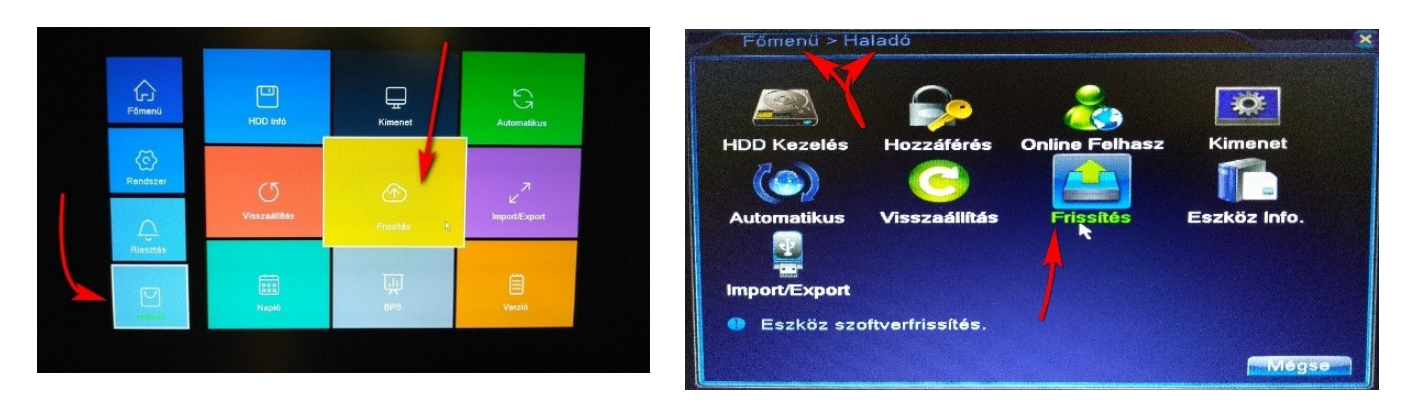

| Haladó > Frissítés                                                                            | X                                        |                    |            |
|-----------------------------------------------------------------------------------------------|------------------------------------------|--------------------|------------|
| Frissítési hely<br>Fájl frissítése                                                            | <ul> <li>▼</li> <li>Frissítés</li> </ul> |                    |            |
| Online frissítés<br>A legújabb verzió már<br>O Tippek Utolsó frissítések                      | vizsgálat                                |                    |            |
| Fényképezőgép frissítése<br>1234Mind<br>Frissítési hely                                       | THISSILES                                |                    |            |
| Fájl frissítése                                                                               | - Mogse                                  |                    |            |
| Az eszközt bekapcsoláskor ne csatlakoztassa az<br>már ilyenkor is keresni kezd az interneten. | internethez (ne dugjon be L              | AN kábelt), mert a | ı készülék |

- 1. A **Főmenübe** lépve a **Haladó** menüponton belül találja meg a **Frissítés** (angol menüben: Update) ikonját.
- 2. Itt vegye ki a pipát az "Automatikus frissítés kritikus frissítések" sor elején.
- 3. Lépjen ki ebből a menüpontból és már végzett is ezzel a feladattal.
- 4. Csatlakoztathatja a rögzítőt az internethez.

# 3. KIBERTÁMADÁS ELKERÜLÉS

Az utóbbi időben a DVR/NVR eszközök felhasználói tapasztalhatnak olyan eseményt, hogy az rögzítő magától újraindul, vagy akár folyamatosan újra és újra az indítási folyamatot ismételi. Ez az esemény annak a következménye, hogy a DVR-t KIBERTÁMADÁS éri! Előzze meg, hogy az Ön rögzítőjét is ilyen támadás érje! A nem megfelelő biztonsági beállítások által védtelen rögzítő meghibásodása nem garanciális probléma! Kérem adjon a rögzítőnek jelszó védelmet, hogy ne kerüljenek felvételei illetéktelen kezekbe! A jelszót minden esetben jegyezze meg, mert visszaállítása költséggel jár!

 A routerben a DVR 80-as portjára mutató port forwardot le kell tiltani! Mivel ezen keresztül támadják a routert! Legegyszerűbb megoldás állítsa át a rögzítő http portját a Rendszer->Hálózat menüpontban egy tetszőleges portra.

| T T                | őmenü->Ren       | dszer->Hálózat       |             |             | ×     |          |
|--------------------|------------------|----------------------|-------------|-------------|-------|----------|
| Hálóz              | zati kártya      | Hálózati ki rt       |             | Engedélyezv | e     |          |
| IP cín             | n                | 192 . 168 . 0        | . 102       |             |       |          |
| Alhái              | ózati maszk      | 255 . 255 . 25       | 5.0         |             |       |          |
| Átjáro             | <b>5</b>         | <b>192</b> . 168 . 0 | . 1         |             |       |          |
| Elsőo              | lleges DNS       | 192 168 0            | . 1         |             |       |          |
| Máso               | dlagos DNS       | 0.0.0                | . 0         |             |       |          |
| Medi               | a Port           | 34567                |             |             |       |          |
| HTTP               | Port             | 80                   |             |             |       |          |
| HSD                | ownload          | <u> </u>             |             |             |       |          |
| Át∨ite             | eli eljárás      | Minőség pr∉ ◄        |             |             |       |          |
|                    |                  |                      |             |             |       |          |
|                    |                  |                      |             |             |       |          |
|                    |                  |                      |             |             | 11/   |          |
|                    |                  |                      |             | UK          | wegse | <u>j</u> |
| Beállítás -> Re    | ndszer -> Ha     | álózat               |             |             |       |          |
| LAN kártya         | Vezetékes kárt   | у 🔽 🗖 DHC            | P engedélye | zése        | _     | _        |
| IP cím             | 192 . 1          | 68.1.1               | 5           |             |       | Л        |
| Alhál. maszk       | 255 . 2          | 55 . 255 .           | 0           |             |       |          |
| Átjáró             | 192 . 1          | 68.1.                | 1           |             |       | VI       |
| Használja az alább | i DNS szerver cí | met                  |             |             |       |          |
| Elsődleges DNS     | 192 . 168        | . 1 . 1              |             |             |       |          |
| Másodlagos DNS     | 8.8              | . 8 . 8              |             |             |       |          |
| TCP Port           | 34567            | HTTP Port 61         | 112         |             |       |          |
| Device             | 00: 12: 16:      | e0 : 29 : e7         |             |             |       |          |

- 2. Routerben a DMZ mód kikapcsolása (ez akkor igaz, ha a rögzítő IP címére (router portra) ezt engedélyezték.)
  - a. Keresse meg a DMZ módot az otthoni router menüjében és kapcsolja ki. (Válassza a Disable beállítást.)
- 3. Routerben az UDP kommunikáció tiltása (alapesetben a routerek mindkettőt engedik (TCP ill. UDP)).
- 4. Frissítse a rögzítő firmware-t, ehhez kérje telepítője segítségét, vagy emailben keressen fel minket a <u>szerviz@ldsz.hu</u> email címen (FONTOS: az emailbe kérem írja bele az alábbi információkat: rögzítő típusa, rögzítő aktuális firmware verziója) (Rögzítő verzió: Főmenü->Infó->Verzió)

# 4. A DOBOZ TARTALMA ÉS A KÁBELEK BEKÖTÉSE

# 4.1 A doboz tartalmának ellenőrzése

Amikor megkapja a rögzítőt, kérem, először ellenőrizze a csomag tartalmát és, hogy van-e bármilyen látható sérülés a csomag külsején. A védőanyagok a rögzítés szállításakor bekövetkező sérülések elkerülése érdekében vannak. Ellenőrizze, hogy van-e látható sérülés a rögzítő külsején. Utoljára kérem vegye le a szerkezet tetejét és ellenőrizze az adatkábelt az előlapon, a tábkábelt és a ventilátor tápkábelét.

- A specifikációban megtalálja a termék funkcióit.
- Kérem, ellenőrizze a termék típusát a hátlapon, hogy az megegyezik-e az Ön által rendelt típussal.

A hátlapon lévő címke nagyon fontos a későbbi szerviz miatt. Kérem vigyázzon rá. Amikor felkeres minket utószervíz miatt, kérem biztosítsa a termék típusának és sorozatszámának láthatóságát a címkén.

# 4.2 Bekapcsolás

Dugja be a tápegységet és nyomja be a bekapcsoló gombot (a készülék hátulján is). A tápegység kijelzője világít, az mutatja a video rögzítő bekapcsolt állapotát. Az elindítás után egy sípoló hangot fog hallani. A video kimenet alapértelmezett beállítása többablakos kimeneti mód. Ha az indítási idő a video beállítási időn belül van, a video rögzítő funkció ütemezése automatikusan elindul.

#### Megjegyzés:

 Győződjön meg arról, hogy a bemeneti feszültség megfelel a rögzítő tápegységének feszültségszabályozójával.
 Tápegysége igénye: 220V±10% /50Hz.
 Ajánljuk, hogy használjon UPS-t a tápegység védelmére.

# 4.3 Kikapcsolás

Menjen a főmenübe és válassza ki a kikapcsolást a rendszer kikapcsolása opciónál, ezután áramtalaníthatja a készüléket.

#### 4.3.1 Akkumulátor csere.

Mielőtt megtenné, a beállítási információt menteni kell és le kell kapcsolni a főkapcsolót a rögzítő hátlapján. A rögzítő gombelemet használ. A rendszeridőt rendszeresen ellenőrizni kell. Ha az idő helytelen, el kell távolítani az akkumulátort, ajánljuk az akksi évenkénti cseréjét és ugyanazon típus használatát. **Megjegyzés: A beállítási információt menteni kell az akkumulátor kicserélése előtt, különben az információk elvesznek.** 

# 4.4 Bejelentkezés

Amikor a rögzítő elindult, a felhasználónak be kell jelentkeznie és a rendszer biztosítja a megfelelő funkciókat a felhasználói megtekintéshez. 3 féle felhasználói beállítás van: Nevük: admin, vendég, alapértelmezett és ezeknek a neveknek nincs jelszavuk. Az **Admin** a főfelhasználóé, **a vendég** és az **alapértelmezett** számára engedélyezett a megtekintés és a video lejátszás. Az **admin** és a **vendég** jelszava módosítható, amíg a jogosultságuk nem; az alapértelmezett felhasználó az alapértelmezett bejelentkező felhasználó, akinek a jogosultsága módosítható, viszont a jelszava nem.

| RENDSZER BELÉPÉS                                                   |
|--------------------------------------------------------------------|
| Felhasználó név <mark>admin v</mark><br>Jelszó<br>Jelentkezzen be! |
| OK Mégsem                                                          |

Jelszóvédelem: Ha a jelszó egymás után 3szor helytelen, ez riasztást indukál. Ha a jelszó 5ször egymás után helytelen, akkor az lezárja a rögzítőt. (Másfél óra elteltével újraindíthatjuk, akkor automatikusan újra be kell ütni a jelszót.)

A rendszer biztonsága érdekében kérem módosítsa a jelszavát az első bejelentkezés után! Elfelejtett jelszót, csak szerviz igénybevételével tud visszanyerni.

# 5. TÁVIRÁNYÍTÓ

| Sorszám | Név                | Funkc <u>ió</u>                    |
|---------|--------------------|------------------------------------|
| 1       | Osztott kép gomb   | Osztott kép funkció                |
| 2       | Keresés gomb       | Keresés                            |
| 3       | Számgombok         | kód beütéséhez/csatorna            |
|         |                    | szám                               |
|         |                    | be <mark>üt</mark> éséhez/csatorna |
|         |                    | váltáshoz                          |
| 4       | (Esc)              | Kilépés                            |
| 5       | lránygomb          | lrány választás                    |
| 6       | Rögzítés/lejátszás | Vezérelheti/felügyelheti a         |
|         | irányítása         | rögzítést                          |
| 7       | ADD                | Rögzítő számának                   |
|         |                    | megadása az                        |
|         |                    | irányításhoz                       |
| 8       | FN                 | Segéd funkció                      |

# 6. VEZÉRLÉS EGÉRREL

Az egér USB csatlakozása támogatott.

| Mozdulatsor     | Funkció                                        |
|-----------------|------------------------------------------------|
| Dupla bal klikk | Dupla klikk egy elemre a fájl listából a video |
|                 | visszajátszásához                              |
|                 | Dupla klikk a visszajátszott videóra a         |
|                 | közelítéshez/távolodáshoz                      |
|                 | Dupla klikk a csatornára a teljes kijelzőhöz   |
|                 | Dupla klikk megint az osztott-kép kijelzéshez  |
| Bal klikk       | Megfelelő funkció kiválasztása a menüből       |
| Jobb klikk      | Felugró menü                                   |
|                 | Aktuális parancsikon a menüben.                |
| Középső gomb    | Szám hozzáadása vagy elvétele a                |
|                 | számbeállításnál                               |
|                 | Legördülő menü értékének invertálása           |

|                | Lapdobás le/fel                          |  |  |
|----------------|------------------------------------------|--|--|
| Egér mozgatása | Válassza ki a céleszközt, vagy az elemet |  |  |
|                | mozgassa/helyezze be a céleszközbe       |  |  |
| Egér húzása    | Mozgást érzékelő terület beállítása      |  |  |
|                | A fedett terület beállítása              |  |  |

# 7. ELŐNÉZET

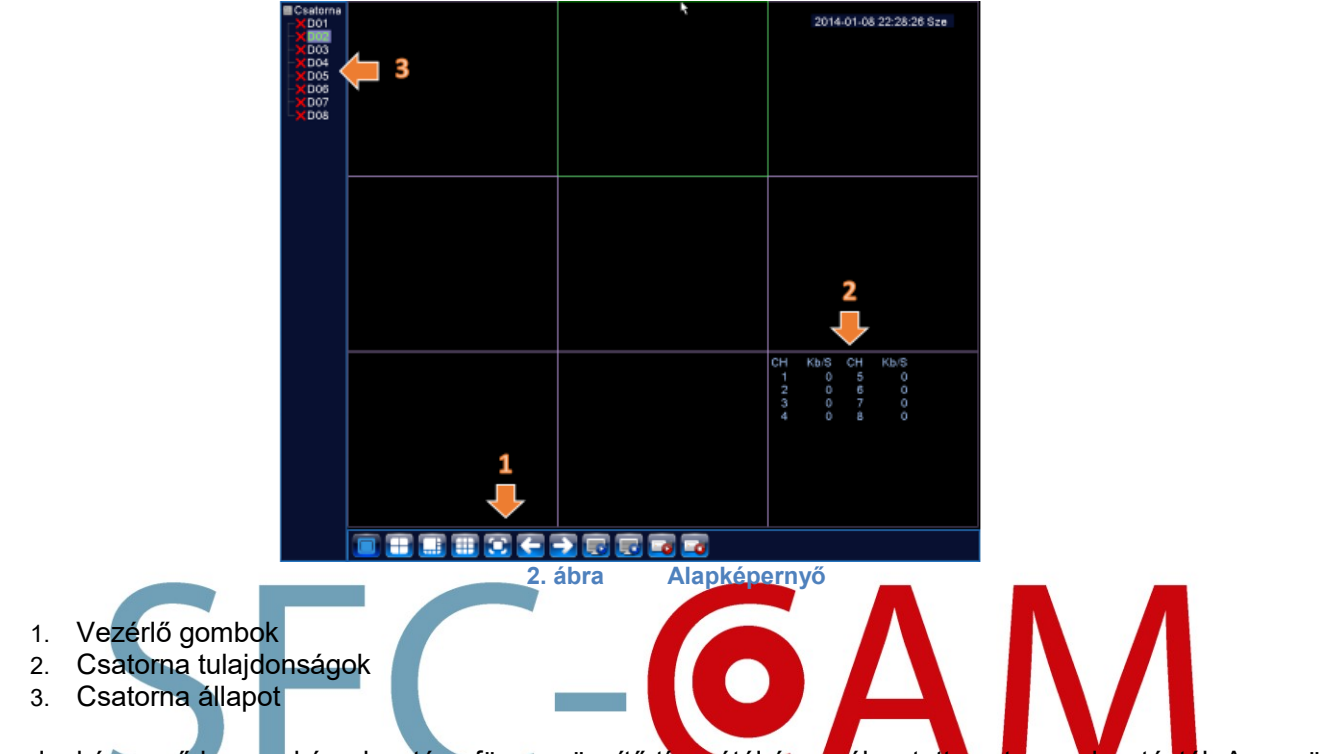

Az alapképernyő kamerakép elosztása függ a rögzítő típusától és a választott csatorna elosztástól. A menü gombok használata megegyezik.

# 7.1.1 Vezérlő gombok

Képernyő mód vezérlő gombok

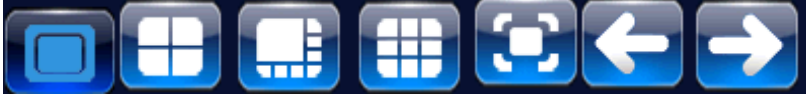

Kamera indítást, leállítást vezérlő gombok

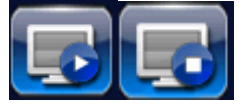

Rögzítést vezérlő gombok

|   | •••   |                   |   |   |                   |
|---|-------|-------------------|---|---|-------------------|
| 1 |       | Rögzítési státusz | 3 | 8 | Videojel<br>hiány |
| 2 | - (A) | Mozgásérzékelő    | 4 | 8 | Kamera<br>lezárás |
|   |       |                   |   |   |                   |

# 8. PARANCSIKON MENÜ

Előnézeti módban jobb egérgomb kattintással elérheti az asztali parancsikon menüt. A menü tartalmazza: főmenü, útmutató, rögzítési mód, video visszajátszás, Nagysebességű PTZ vezérlés, színbeállítás, kimenet, rendszer leállítása, teljes képernyő.

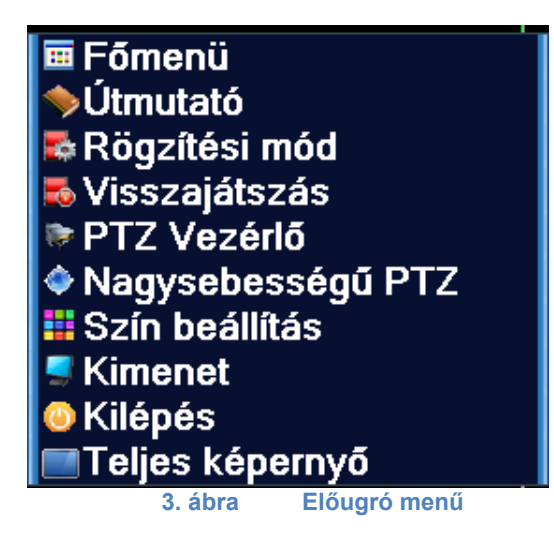

Ha egy menüpontból szeretnénk eljutni egy korábbi szintre, akkor a jobb egér gombját kell használnunk és választanunk, hogy hova lépjünk vissza up window azaz egyet fel vagy vissza a Desktop-ra.

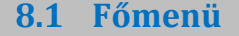

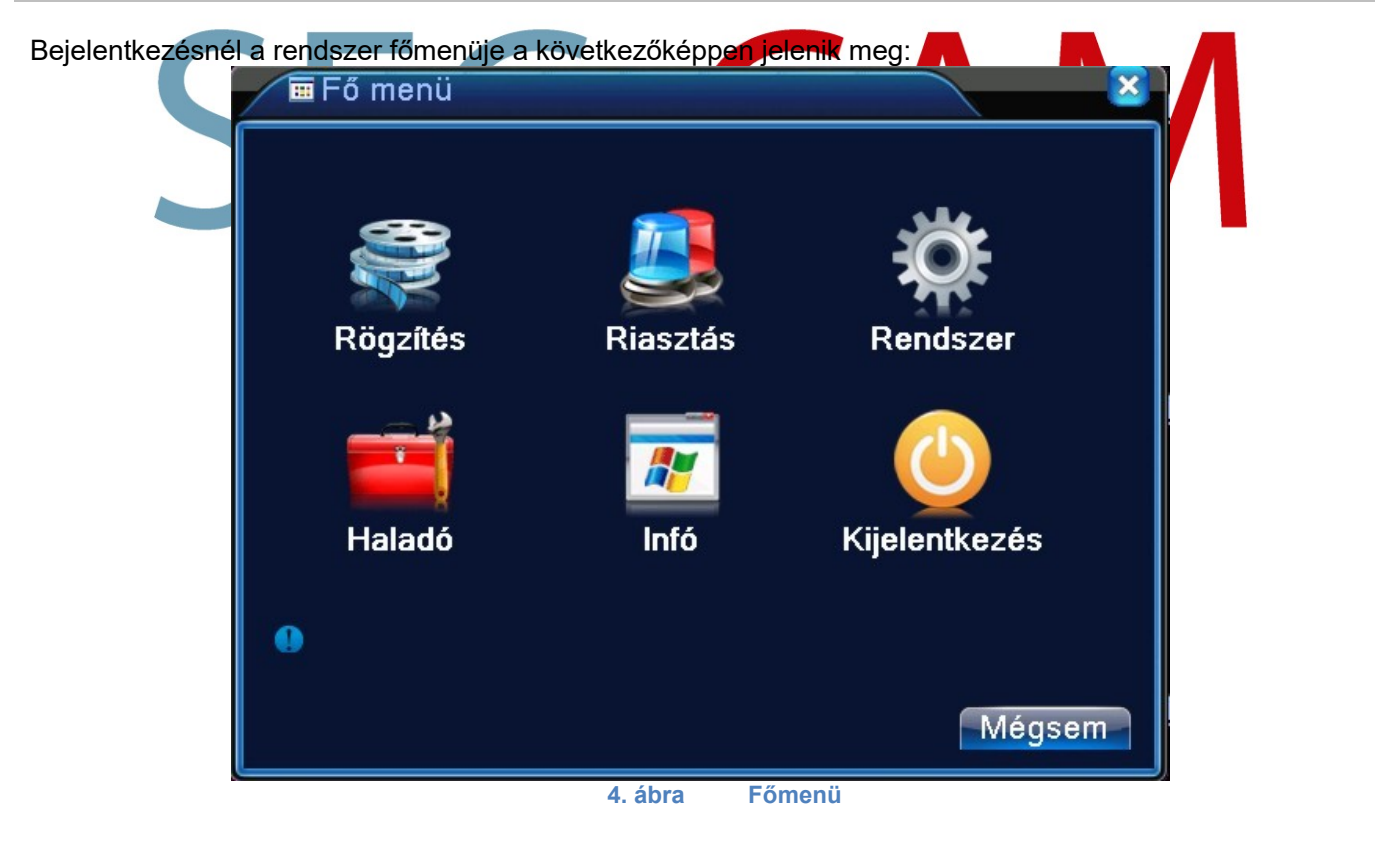

# 8.2 Video lejátszás

Kétféle módja van a videolejátszásnak a merevlemezről.

- 1, Asztali parancsikon menü
- 2, [Főmenü]-[Rögzítés]-[Lejátszás]

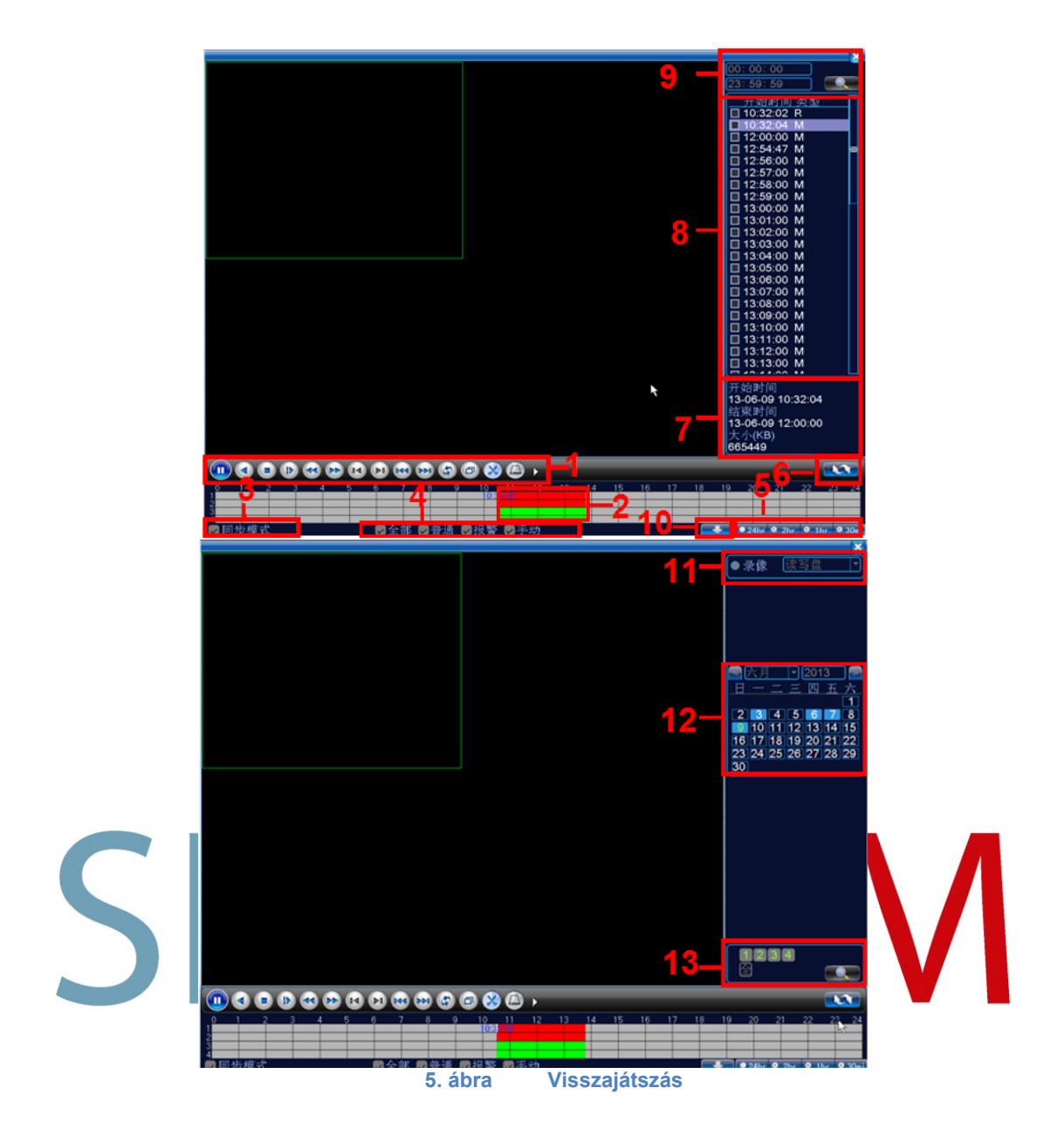

| 1. Kezelőgombok       | 2. Idő kijelzés        | 3. Szinkronizálás   | 4. Video type       |
|-----------------------|------------------------|---------------------|---------------------|
| 5. Időzítés beállítás | 6. Keresés idő szerint | 7.Fájl kiterjesztés | 8. Listázott fájlok |
| 9.Keresés idő         | 10.Keresés tárhely     | 11.Keresés          | 12. Keresés         |
| szerint               | szerint                | dátum alapján       | csatorna alapján    |

# 8.2.1 Visszajátszást vezérlő gombok

| Gomb | Funkció              | Gomb | Funkció            |
|------|----------------------|------|--------------------|
|      | Lejátszás/megállítás |      | Visszafelé játszás |
|      | Stop                 |      | Lassú lejátszás    |

|              | Lassú visszajátszás |   | Gyors visszajátszás |
|--------------|---------------------|---|---------------------|
|              | Előz képkocka       |   | Következő képkocka  |
|              | Előző fájl          |   | Következő fájl      |
| 3            | Körforgás           | Ð | Teljes képernyő     |
| $\bigotimes$ | Szerkesztés         |   | Mentés              |

# 8.3 Visszajátszás Mentése

|                           | Fő n            | nenü->Rögzítés->Mer | ntés                | ×          |                                  |
|---------------------------|-----------------|---------------------|---------------------|------------|----------------------------------|
|                           | 0               | Név(Típus)          | Fennmaradó/Teljes E | Észlelés   |                                  |
|                           |                 |                     |                     | Mentés     |                                  |
|                           |                 |                     |                     | Írás       |                                  |
|                           |                 |                     |                     | Törlés     |                                  |
|                           |                 |                     |                     | Stop       |                                  |
|                           |                 |                     |                     |            |                                  |
|                           |                 |                     |                     |            |                                  |
|                           |                 |                     |                     |            |                                  |
|                           |                 |                     |                     |            |                                  |
|                           |                 |                     |                     | Mégsem     |                                  |
|                           |                 | 6. ábra             | Külső tárhely ész   | lelése     |                                  |
|                           |                 |                     |                     |            |                                  |
| 1. Lepes Helyezze be a pe | ndrive          | e-t (vagy horo      | dozhato merevle     | emezt) az  | előlap USB portjába.             |
| 2. Lepes Lepjen be a [Fon | ienuj-          | [Rogzites]-[N       | lentes menube       | e (a beler | pes a pendrive felismerese miatt |
| nosszabb idot is igenybe  | venet           | territhebel         |                     |            |                                  |
| a Felvétel mentése ablak  | lánve-<br>(lásd | következő fe        | ejezet).            | son a me   | ines gombra. Ezutan megjelenik   |

**[Észlelés]** Felismeri a tárhely kapcsolódását a rögzítőhöz. (Fat 32-re formázott Pen drive) **[Mentés]** Kattintson a Mentés gombra és egy párbeszédpanel fog megjelenni. Kiválaszthatja a menteni kívánt fájlt típusnak, csatornának és időnek megfelelően.

Írás: Mentés elkezdése.

**[Törlés]** Válassza ki a törölni kívánt fájlt és kattintson a Törlés gombra. **[Stop**] Mentés leállítása.

# 8.4 Felvétel kimentése

| Mentés                                |                           |             |  |  |
|---------------------------------------|---------------------------|-------------|--|--|
| Típus Mi<br>Csatorna 1                | nd 🔻                      |             |  |  |
| Kezd idő 🗾                            | 2012-09-27 00:00:00       | Eltávolítás |  |  |
| Vége idő 🝺                            | 2012 - 09 - 27 10: 06: 17 | Hozzáad     |  |  |
| 0 Csatorn                             | na Fájl név               | Hossz       |  |  |
|                                       |                           |             |  |  |
| Szükseges/Maradek.0.00 KB/4.44 GB     |                           |             |  |  |
| Backup formátumban H264 🔹 Start Mégse |                           |             |  |  |
|                                       | 7. ábra Felvétel          | kimentése   |  |  |

- **1. Lépés** Válassza ki a kívánt fájl típusát, vagy hagyja a Mind opción, mert ekkor minden fájlt kilistáz a rögzítő.
- 2. Lépés Válassza ki a kívánt csatorna számot, aminek a felvételét kiszeretné menteni.

- **3. Lépés** Írja be a menteni kívánt időpontot.
- **4. Lépés** A rögzítő kilistázza a menthető fájlt, ebből az időpontból, amit kijelölve a Start gombra kattintva el is kezdi a pendrive-ra másolni (A fájlok hossza függ, hogy alapból mekkora rögzítési egység van kiválasztva, ha 60 perces blokkjaink vannak, akkor csak ekkorákat tudunk másolni)
- 5. Lépés A másolás eltarthat egy darabig a fájlt mérettől függően,

Az ablak alján található Szükséges/maradék: menüpontnál kiírja a rögzítő, hogy mennyi helyre van szükség a mentéshez és mennyi áll még rendelkezésre.

Kissebbíthetjük a fájlt méretet, ha AVI típust választunk ki (ennek minősége elmarad a H264 formátumtól).

1 óra felvétel megközelítőleg ~600MB és 3,5GB helyet foglal el, ez a kamera felbontásától, de legfőképp a választott minőségtől függ.

Rosszabb minőség2000KB/s~600MBJó minőség4000KB/s~1.7GBLegjobb minőség8000Kb/s~3.5GB500GB merevlemez jó minőséggel, 1 kamerával ~300 óra felvétel (~12nap)500GB merevlemez jó minőséggel, 8 kamerával ~37 óra felvétel. (~1,5nap)1TB merevlemez jó minőséggel, 1 kamerával ~600 óra felvétel (~24nap)1TB merevlemez jó minőséggel, 8 kamerával ~74 óra felvétel (~3nap)

[Típus] A keresett fájl típusának beállítása.

[Csatorna] keresett csatorna beállítása.

[Kezdési idő] Állítsa be a keresett pásztázási ütemet.

[Vége idő] Állítsa be a keresett pásztázási ütemet.

[Eltávolítás] Fájlinformáció törlése.

[Hozzáadás] Megmutatja a fájlinformációt a beállított fájltulajdonságoknak megfelelően.

[Start/Szünet] Kattintson a lejátszás gombra a mentés elindításához és kattintson a szünet gombra a mentés megszakításához.

[Visszavonás] A mentés alatt kiléphet az oldalképre más funkciók elvégzéséhez. [Backup formátum] H264 vagy AVI

# 8.5 Felvétel megtekintése számítógépen

Kimentett felvételeinket lehetőségünk van a számítógépen is lejátszani a DISC PLAYER program használatával. (A programot megtalálhatja a honlapon, vagy a rögzítő CD-jén is, fájlnév: ICR-DVR\_lejatszo\_program\_ es\_konverter\_ENG.zip)

A program telepítése után a Play gomb-ra rákattintva a megjelenő ablakban kijelölhetjük, hogy melyik kimentett fájlt szeretnénk megnyitni. A fájl megnyitása után el is indul a lejátszás ahol ugyanazokra a beállításokra nyílik lehetőségünk mintha a rögzítőn néznénk vissza a videót.

(Ha a rögzítőben lévő merevelemezt kötjük közvetlenül a számítógéphez akkor ne használjuk az inicializálás lehetőséget, mert ezzel letörlődhetnek a rögzített felvételeink.)

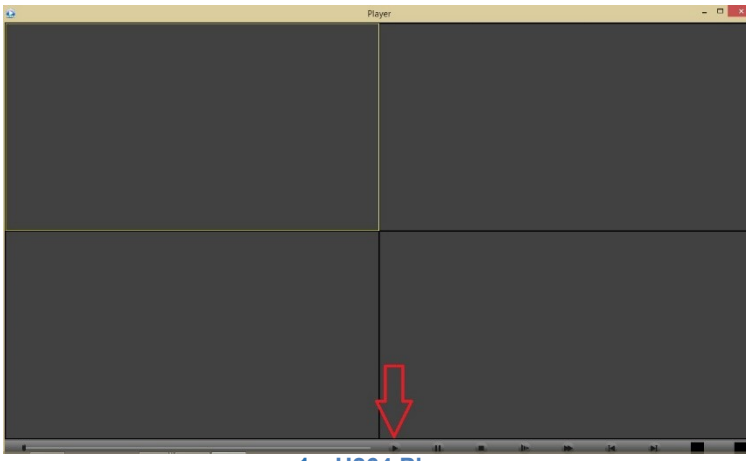

1. H264 Player

#### 8.6 Felvétel konvertálása

Indítsuk el a Video Converter Tool programot. (Telepítésre nincs szükség, a programot megtalálhatja a honlapon, vagy a rögzítő CD-jén is fájlnév: ICR-DVR\_lejatszo\_program\_es\_konverter\_ENG.zip)

Indítsuk el a Video Converter Tool programot. (Telepítésre nincs szükség)

Az Open gombbal megnyithatjuk az átalakítandó fájlt, a settings menüben kiválaszthatjuk, hogy hova szeretnénk tenni.

Ha beállítottunk mindent és kijelöltük a kívánt fájlokat a convert gombra kattintva el is indul a konvertálás.

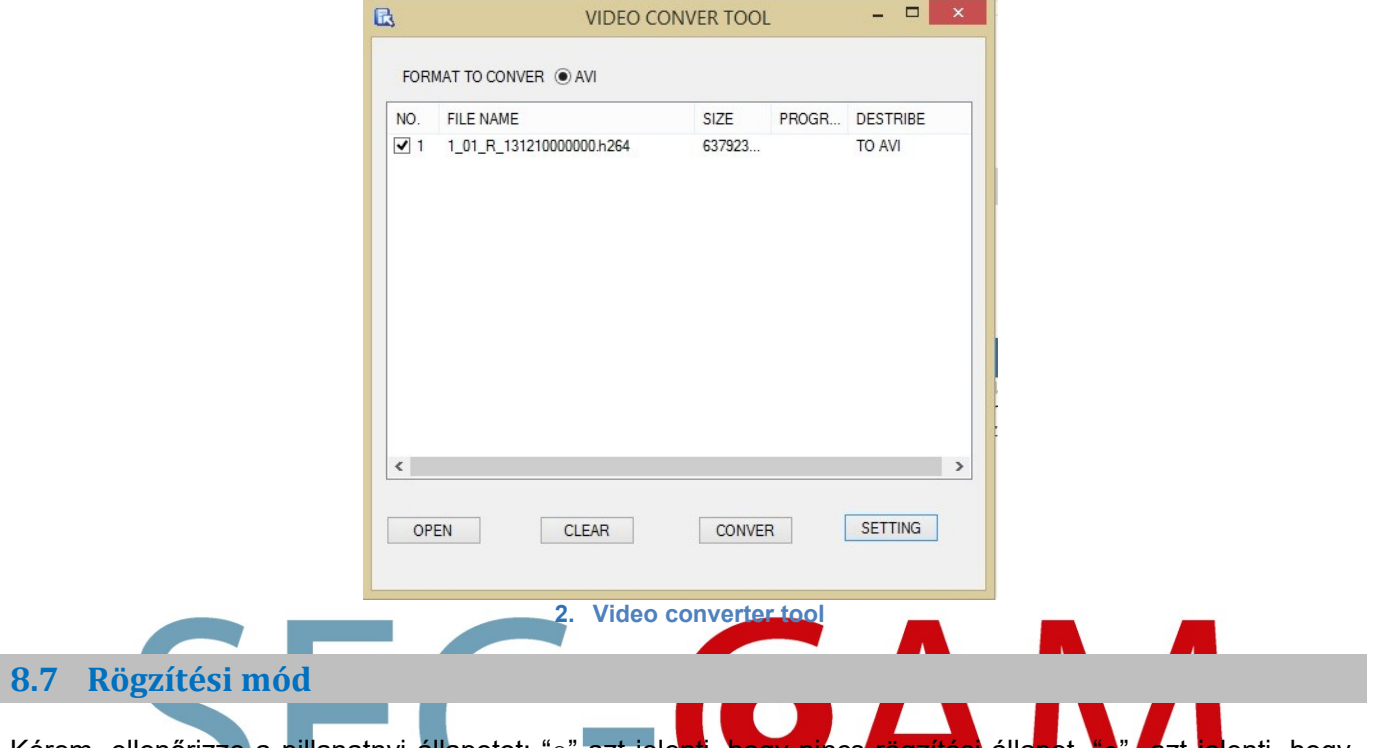

Kérem, ellenőrizze a pillanatnyi állapotot: "o" azt jelenti, hogy nincs rögzítési állapot, "o" azt jelenti, hogy rögzítési állapot van. Használhatja az asztali parancsikon menüt vagy kattintson a főmenübe>rögzítési funkció>rögzítési beállítás, a rögzítési vezérlés csatlakozójának beállításához.

| Rögzítési mód N                |         |   |             |             |             | _           | <u> </u>    |             |  |
|--------------------------------|---------|---|-------------|-------------|-------------|-------------|-------------|-------------|--|
| Táblázat (<br>Kézi (<br>Stop ( | /lind 1 | 2 | 3<br>0<br>0 | 4<br>0<br>0 | 5<br>0<br>0 | 6<br>0<br>0 | 7<br>•<br>0 | 8<br>0<br>0 |  |
|                                | ábra    |   | öq          | Oł          | <           |             | d           | Mégse       |  |

[Konfiguráció] Rögzítés a konfigurációnak megfelelően.

[Manuális] Kattintson az összes gombra és a megfelelő rögzítési csatornára a csatorna állapotát figyelmen kívül hagyva.

[Stop] Kattintson a stop gombra és a rögzítés leáll a csatornán, mindegy hogy az milyen állapotban van.

# 8.8 Színbeállítás

Állítsa be a kiválasztott kép paramétereket (aktuális csatorna egyablakos megjelenítéshez és kurzorhely a többablakos megjelenítéshez). Használhatja az asztali parancsikont és üsse be az Interface számát. A kép paraméterei tartalmazzák: tónus, fényerő, kontraszt, telítettség. Különböző paramétereket állíthat be különböző napszakaszokban.

| Szín beállítás:02  |           |             |            | ×          |
|--------------------|-----------|-------------|------------|------------|
| Periódus 🛛 🗸       | 00:00 - 2 | 24:00       | 19:00 - 07 | :00        |
| Világosság         | <b>—</b>  | <b>—</b> 50 |            | <b>5</b> 0 |
| Kontraszt          |           | <b>—</b> 50 | <b>——</b>  | <b>5</b> 0 |
| Telítettség        |           | <b>—</b> 50 | <b>——</b>  | <b>5</b> 0 |
| Színárnyalat       |           | <b>—</b> 50 | <b>—</b>   | <b>5</b> 0 |
| Erősítés           | •         | <b>—</b> 0  | •          | - 0        |
| A élességének      |           | 8 —         | <b>——</b>  | - 8        |
| Függőleges Élesség |           | =15         | (          | 15         |
|                    |           |             |            |            |
|                    |           | Holodó      |            | Mágeo      |
|                    |           | Tialauu     | UK         | weyse      |
| 9. a               | ábra      | Szín b      | eállítások | (          |

# 8.9 TV beállítás

Tv kimeneti paramétereinek beállítása. Használhatja az asztali parancsikont vagy nyissa meg a [főmenü]t>[management eszközök]> [TV beállítás].

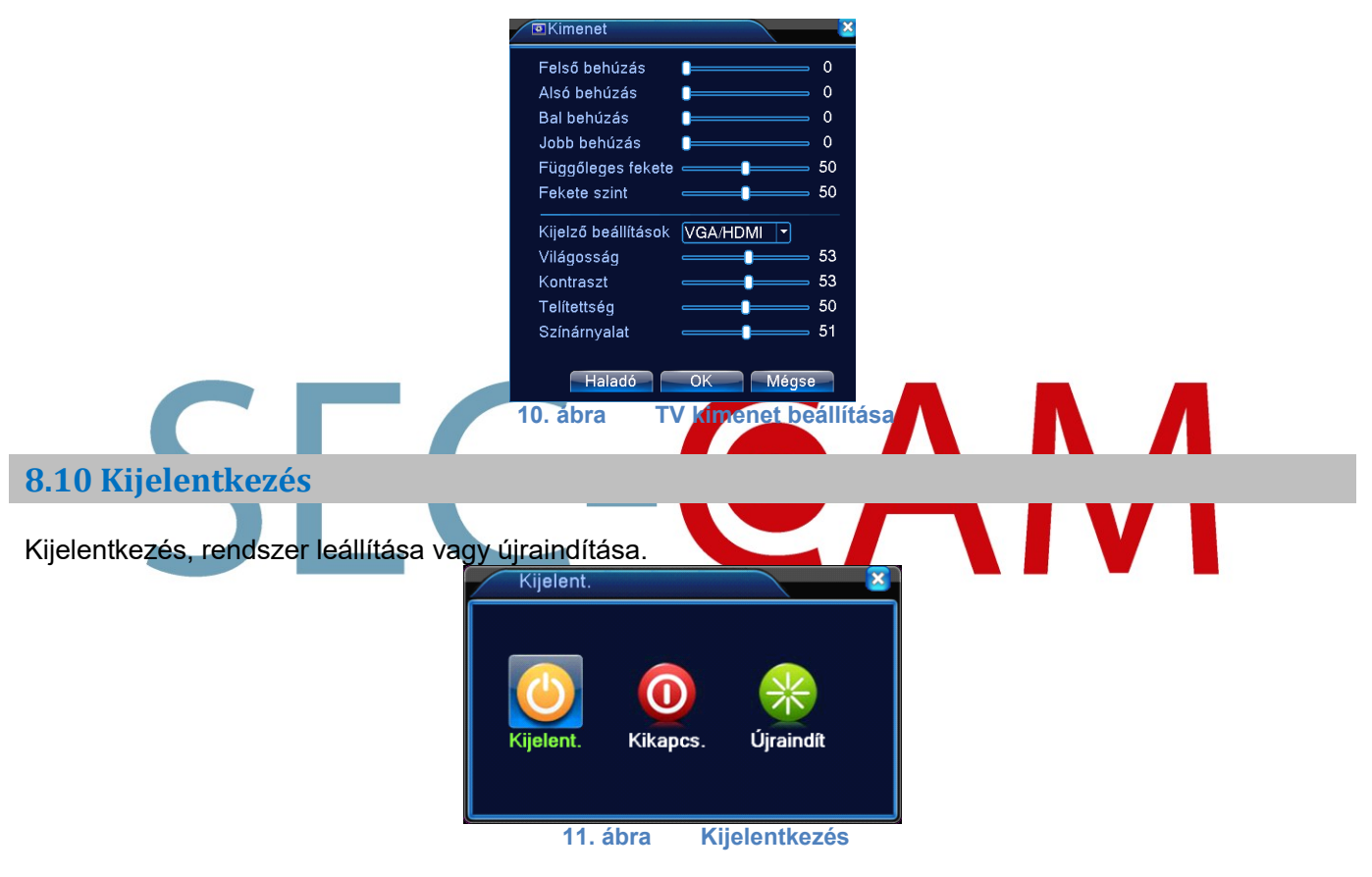

[Kijelentkezés] Kilépés a menüből. Következő belépésnél jelszó felajánlása.

[Leállítás] Kilépés a rendszerből. Tápegység kikapcsolása.

Amikor megnyomja a leállítás gombot, 3 mp múlva a rendszer leáll. A visszavonás félúton nem működik. **[Újraindítás]** Rendszerből való kilépés. Rendszer újraindítása.

# 9. RENDSZER BEÁLLÍTÁS

Állítsa be a rendszerparamétereket, mint pl **általános beállítás, kód beállítás, hálózati beállítás, hálózati karbantartás, GUI kijelzés, Túra, digitális csatornák beállítása.** 

# 9.1 Általános beállítás

| XFőmenü->Rendszer->Á      | ltalános       | <b>X</b>      |
|---------------------------|----------------|---------------|
| Rendszer idő              | 2014 - 01 - 02 | 17: 47: 54    |
| Dátum formátum            | ÉÉÉÉ HH NI 🔻   | DST           |
| Dátum elválasztó          | - 🔽            |               |
| ldő formátum              | 24-ÓRA 🔻       |               |
| Nyelv 👌                   | HUNGARIAN -    |               |
| HDD Tele                  | Felülírás 🔽    |               |
| DVR No.                   | 0              |               |
| Video szabvány            | PAL 🔻          |               |
| Automatikus kijelentkezés | 0              | perc          |
| Eszköz neve               | LocalHost      |               |
|                           |                |               |
|                           |                |               |
|                           |                |               |
|                           |                | OK Mégse      |
| 12 ábra                   | Általános      | s beállítások |

[Rendszeridő] Rendszer dátum és idő beállítása.
[Dátum formátum] Válassza ki a dátum formátumát: ÉHN, HNÉ, NHÉ.
[Dátum elválasztó] Válassza ki az adatformátum lista elválasztóját.
[Idő formátum] Válassza ki az idő formátumot: 24-óra vagy 12-óra.
[Nyelv] Magyar, Angol, Kínai, Olasz, Spanyol, Orosz, Francia, Német, Portugál, Lengyel, Suomi, Görög
[HDD Tele] Rögzítés leállítása vagy felülírás
[DVR No.] Csak akkor, amikor a cím gomb a távirányítón és a megfelelő DVR szám párosítva lett, akkor érvényes a távirányítás.
[Video szabvány] PAL vagy NTSC.
[Automatikus kijelentkezés] automatikus kijelentkezik a beállított időn túl
[Eszköz neve] Eszköz név beállítás

# **10. CLOUD TELEFONOS ELÉRÉS AZ XMEYE PROGRAMON KERESZTÜL**

Kövesse az oldalunkon található videó alapján a telepítést, hogy telefonjával is elérje rögzítőjét.

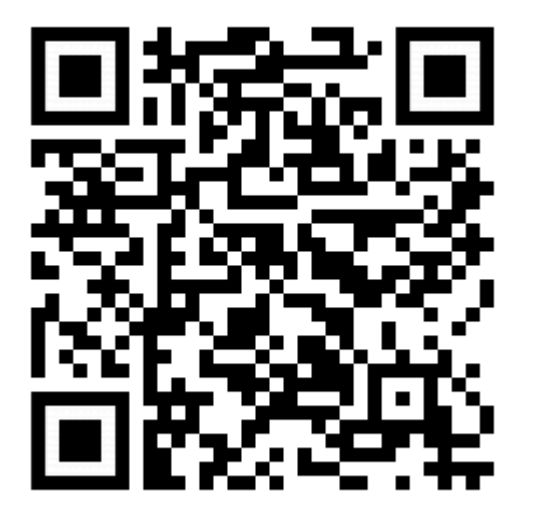

https://www.youtube.com/watch?v=iLklwWzKcAA

# 11. CLOUD TELEFONOS ELÉRÉS A VMEYECLOUD PROGRAMON KERESZTÜL

A rögzítők új cloud funkciójával lehetőségünk van DNS szerverek (DynDns, No-Ip,...) nélkül távolról is elérni a rögzítőnket, kameráinkat és azokat vezérelni.

Támogatott mobil operációs rendszerek: Android, Iphone. Android és Iphone klienst a Market-ból vagy AppStore-ból lehet letölteni neve: Meyecloud

- **1. Lépés** Elindítjuk a programot és ha már regisztráltunk az <u>http://www.xmeye.net</u> honlapon akkor az ott megadott adatokkal belépve már láthatjuk is a kameránk képeit.
- **2. Lépés** Ha ezt nem tettük meg akkor menjünk rá alul a [By Device] menüre és nyomjunk rá a [Keresés] gombra.
- **3. Lépés** Amikor a keresés végigfutott és megtalálta a készülékünket, akkor nyomjunk rá a piros '+' gombra.

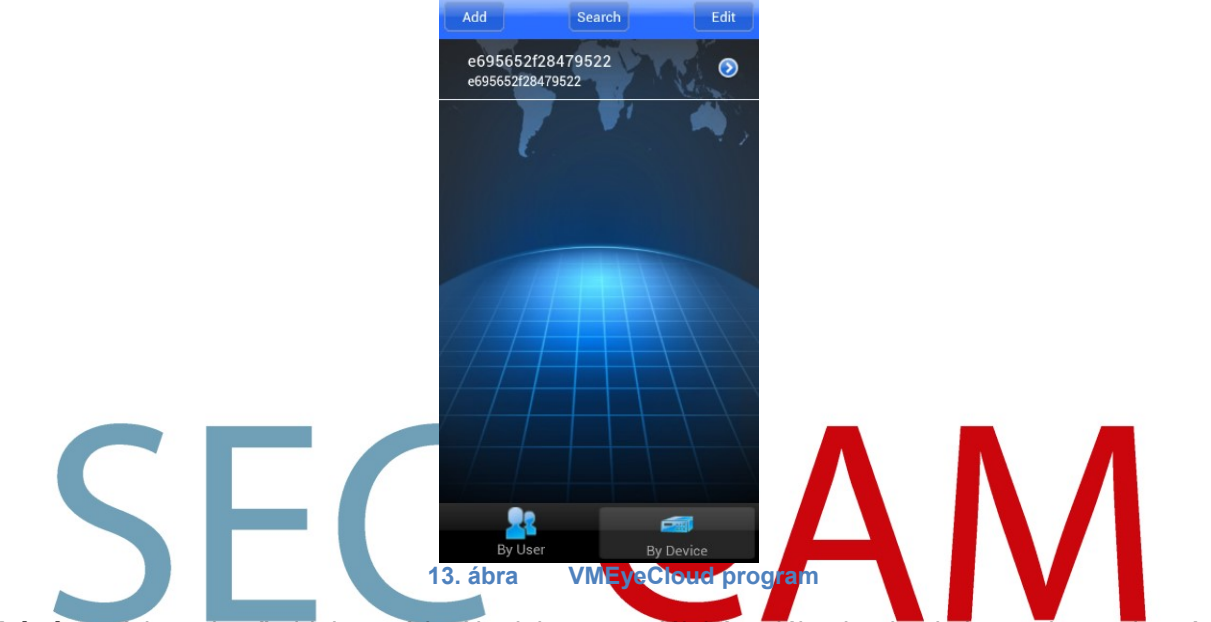

- **4. Lépés** A következő oldalon módosíthatjuk a megtalált készülékünk adatait, ha azok nem lennének helyesek. Ha minden beállítás sikerült akkor nyomjunk rá az [OK] gombra.
- 5. Lépés A főmenübe visszalépve már láthatjuk is a kameránk képeit.

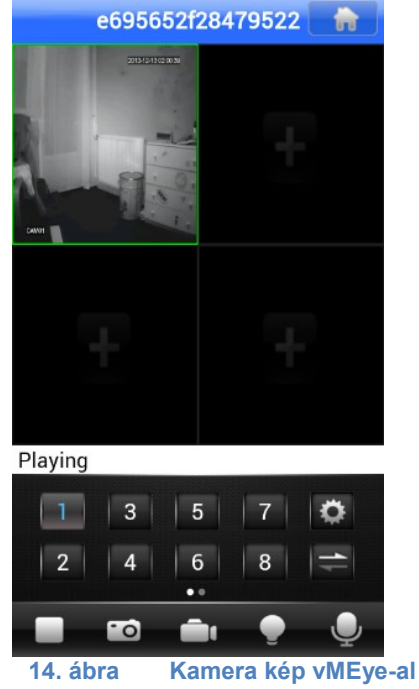

Előfordulhat a működés közben hibaüzenet (Server Unavailable), mert a rendszer szerverei Kínában vannak, de pár másodperc múlva a legtöbbször helyreáll a rendszer. A távoli serverek miatt kb 4-5 másodperc késés tapasztalható.

# 12. GYIK (GYAKRAN ISMÉTELT KÉRDÉSEK) ÉS KARBANTARTÁS, SZERVIZ

Ha a felmerült probléma nincs felsorolva, kérem, forduljon a forgalmazójához.

# 1. A rögzítő nem tud bootolni.

Lehetséges okok:

- Nem megfelelő áramforrás.
- Hibás a tápcsatlakozó.
- Hibás szoftverfrissítés.
- Winchester hiba vagy az adatkábel meghibásodott.
- Előlapi panel hiba.
- Az alaplap meghibásodott.

# 2. A rögzítő automatikusan újraindul vagy leáll a bootolás után pár perccel.

Lehetséges okok:

- A bemeneti feszültség nem stabil vagy túl alacsony.
- A merevlemez meghibásodott vagy a kábelek sérültek.
- A tápegység feszültségkapcsolója rossz.
- A rögzítő hardvere meghibásodott.

# 3. A rendszer nem érzékeli a Winchestert.

Lehetséges okok:

- HDD meghibásodás.
- HDD adatkábel hiba.
- A merevlemez meghibásodott.
- Az alaplap SATA portja meghibásodott.

# 4. Nincsenek videokimenetek egycsatornánál, többcsatornánál, összcsatornánál

Lehetséges okok:

- A kép fényereje 0. Kérem állítsa vissza az alapértelmezett beállításra.
- Csatorna- vagy képernyővédelem van beállítva.
- A rögzítő hardvere meghibásodott.

# 5. Élőkép képprobléma, úgymint a kép színe vagy fényereje torz.

Lehetséges okok:

- A BNC kimenet használatakor az opció az N mód és a PAL mód között rossz, és a kép fekete-fehér lesz.
- A rögzítő nincs párosítva a monitor impedanciával.
- A kamera túl messze van a rögzítőtől vagy túl nagy a kábel csillapítása.
- Rossz a rögzítő szín- és fénybeállítása.

# 6. Nem található a videofájl a helyi visszajátszási módban.

Lehetséges okok:

- A merevlemez adatkábele meghibásodott.
- A merevlemez meghibásodott.
- A keresett videofájlok védettek.
- Nincs rajta a rögzítés.

# 7. A helyi video nem tiszta.

Lehetséges okok:

- Rossz a kép minősége.
- A merevlemez adatkábele meghibásodott.
- A merevlemez meghibásodott.
- A rögzítő hardvere meghibásodott.

# 8. Nincs audiojel a felügyeleti ablakban.

Lehetséges okok:

- Nincs hangszín.
- Nincs aktív hangszóró.
- Az audio kábelek sérültek.
- A rögzítő hardvere meghibásodott.

# 9. Van audiojel a felügyeleti ablakban, de nincs audiojel visszajátszási állapotban.

Lehetséges okok:

- Beállítási hiba: az audio opció nem lett kiválasztva.
- A csatornán nincs videojel.

# 10. Hibás időkijelzés.

Lehetséges okok:

- Hibás beállítás.
- Az alaplapi elem rossz vagy lemerült.
- Az óra sérült.

# 11. A mozgásérzékelés nem működik.

Lehetséges okok:

- Az időintervallum rosszul van beállítva.
- Nem jól lett kijelölve a mozgásérzékelési terület.
- Alacsony az érzékelési szint.
- Néhány merevlemez kiadás limitált.

#### 12. Nem tud bejelentkezni web-en keresztül.

#### Lehetséges okok:

- Az op. rendszer Windows 98 vagy Windows me. Ajánljuk a frissítést Windows 2000 XP-re vagy magasabb kiadásra.
- ActiveX vezérlők le vannak tiltva.
- Nincs dx8.1 vagy ennél magasabb verzió telepítve.
- Hálózati hiba.
- Hálózati beállítási probléma lépett fel.
- Felhasználónév vagy jelszó nem megfelelő.
- A kliens nem kompatibilis a rögzítővel.

# **13.** A kép nem tiszta vagy nincs, hálózati előnézetben és video fájl visszajátszási állapotban. Lehetséges okok:

- A hálózat nem stabil.
- A felhasználó gépének erőforrása korlátozott.
- Válassza ki a play-in-team módot a rögzítő hálózati beállításoknál.
- A régió védelem vagy csatorna kitakarás be van kapcsolva.
- A felhasználónak nincs felügyeleti hatásköre.
- Nem tiszta a rögzítő valós idejű képrögzítése. Valószínűleg a kamera képe gyenge.

# 14. A hálózati kapcsolat nem stabil.

Lehetséges okok:

- A hálózat nem stabil.
- IP cím ütközés van a hálózatban.
- MAC cím ütközés.
- Hálózati kártyahiba vagy a merevlemez rögzítőkészüléke sérült.

# 15. CD írási hiba/USB mentési hiba

Lehetséges okok:

- Az újraírható/felülírható gép és a merevlemez ugyanazon az adatvonalon vannak.
- Túl sok az adat. Állítsuk le a rögzítést és a mentést.
- Az adatnak szüksége van mentési helyre.
- A mentési eszköz nem kompatibilis.
- A mentési eszköz meghibásodott.

#### 16. A távirányító nem működik.

Lehetséges okok:

- A távirányítón hibásan van beállítva a cím.
- Rossz szögben tartjuk a távirányítót, vagy túl messze vagyunk.
- Lemerült az elem.
- A távirányító vagy a rögzítőkészülék előlapja megsérült.

# 17. Nincs elegendő tárolási idő.

Lehetséges okok:

- Az első kamera minősége rossz. Vagy a lencse túl koszos.
- Nincs elegendő kapacitása a merevlemezek.
- A merevlemez meghibásodott.

#### 18. Nem emlékszik a speciális kódra vagy a hálózati kódra.

Kérem lépjen kapcsolatba a helyi szervízzel.

#### 19. Karbantartás

- Kérem, rendszeresen tisztítsa a nyomtatott áramköri kártyát, konnektorokat, ventillátort, dobozt és stb.
- Kérem, figyeljen a földpotenciálra a video vagy audio jel ütközésének védelme miatt és a rögzítő statikus vagy indukciós elektromosságának védelme miatt.
- Ne használja a rögzítő helyi video kimeneti portját (VOUT) a TV-hez. Könnyen tönkreteheti a video kimenetet.
- Kérem a rögzítő hőforrástól/radiátortól való távoli elhelyezését.
- Kérem a rögzítőt megfelelő hőmérsékleten tárolni.

Kérem, ellenőrizze a rendszert és rendszeresen végezzen karbantartást

#### SZERVIZ

Cégnév: LDSZ Vagyonvédelmi Kft

#### Szerviz központ:

- 7631 Pécs, Megyeri út 119.
- Telefon: 72/449-228

#### Szerviz pont:

- 1117, Budapest Hauszmann Alajos utca 4/b. fszt. 6
- Telefon: 1/301-40-77

www.ldsz.hu